# Tutorial para acesso às normas ABNT utilizando a página biblioteca.

Para acessar a página de pesquisa da biblioteca entre no site ifes.edu.br, clicar em Sistemas ou Aluno e clicar no ícone

| INSTITUTO FEDERAL<br>Espírito Santo | Inserir no campo de pesq<br>Assunto da Norma e clic                                                      | 10bile   Meu Pergamum   Elogios, sugestões, etc.   Sugestões para aquisição  <br>UISA O NÚMERO OU<br>ar em Pesquisar. |
|-------------------------------------|----------------------------------------------------------------------------------------------------|----------------------------------------------------------------------------------------------------|
| Pesquisa Geral                      |                                                                                                    | Selec                                                                                                    |
| Q 6023                              | Pesquisar                                                                                                | Limpar                                                                                                    |
| +++ Opções de consulta              |                                                                                                    |                                                                                                    |
| 💿 Palavra   🔍 Índice                | Ordenação: Título 🔻                                                                                      | Unidade de Informação: Todas                                                                                          |
| Buscar por: Livre 🔻                 | Ano de publicação:                                                                                       | Tipo de obra: Todas                                                                                                   |
| Registros por página: 20 🔻          |                                                                                                    |                                                                                                    |
|                                     | COMUNI                                                                                                   | CADO:                                                                                                    |
|                                     | Para ter acesso a sua conta na nova página                                                               | de pesquisa, clique em MEU PERGAMUM.                                                                                  |
|                                     | O e-mail é uma forma de lembrá-lo da data de devol:<br>Portanto, o não envio da mensagem, independenteme | ução do material, que é uma responsabilidade sua.<br>nte do motivo, não o isenta do pagamento de multa.               |

| INSTITUTO FEDERA<br>Espírito Santo                                                                                                    | L                                                                                                    | 🔲 » Pergamum Mobile   Meu Perg                                      | amum   Elogios, sugestões, etc.   Sugestões para aquisição                   |
|----------------------------------------------------------------------------------------------------|----------------------------------------------------------------------------------------------------|---------------------------------------------------------------------|------------------------------------------------------------------------------|
| Pesquisa Geral                                                                                                    |                                                                                                    | Pesquisar Limpar                                                    | S                                                                            |
| Palavra   Índice Buscar por: Livre Registros por página: 20                                                                                                    | Ordenação: T <del>itulo</del><br>Ano de publicação: <b>Clica</b>                                                                                                    | ar na aba Pesqui                                                    | Unidade de Informação: Todas<br>Tipo de obra: Todas<br>Sa Target Gedweb ABNT |
| Termo pesquisado "6023" Refinar sua busca                                                                                                    | Resultados "5" Cesta Pesquisa Target GEDWeb ABNT                                                                                                    | )                                                                   |                                                                              |
| Unidade de Informação<br>Biblioteca Campus Aracruz(2)<br>Biblioteca Campus Cachoeiro(1)<br>Biblioteca Campus Cariacica(1)<br>Biblioteca Campus Colatina(1)<br>Biblioteca Campus de Aleore(2) | 1. ■ Elaboração de referências (NBR 6023/2000) / 200<br>CRUZ, Anamaria da Costa; PEROTA, Maria Luiza Loures<br>Número de chamada: 001.42 C957e 2000 (BC<br>Exemplares   Referência   Marc   Reserva | 0 - ( Normas )<br>Rocha; MENDES, Maria Tereza Reis. Elabora<br>(CO) | ação de referências (NBR 6023/2000) 2000 71 p.                               |
| +mais                                                                                                    | 2. Elaboração de referências (NBR 6023/2002) - 2. e<br>CRUZ, Anamaria da Costa; PEROTA, Maria Luiza Loures                                                                                          | d. / 2002 - ( Normas )<br>Rocha; MENDES, Maria Tereza Reis. Elabora | ação de referências (NBR 6023/2002) 2. ed., 2002. 2. ed., 89 p.              |

| INSTITUTO FEDERAL<br>Espírito Santo                                                                                                    | 💭 » Pergamum Mobile   Meu Pergamum   Elogios, sugestões, etc.   Sugestões para aquisição   Aju |
|----------------------------------------------------------------------------------------------------|------------------------------------------------------------------------------------------------|
| Pesquisa Geral                                                                                                    | Selecion<br>Pesquisar Limpar                                                                   |
| • Palavra   ● Índice         • Ordenação: Título         •         • Buscar por: Livre         • Ano de publicação:         •         • Registros por página: 20         •         •         •                                                                                                    | Unidade de Informação: Todas<br>Tipo de obra: Todas<br>ar na imagem da norma para visualizar.  |
| Refinar sua busca       Resultados "5"       Cesta       Pesquisa Target GEDWeb ABNT         Normas ABNT NBR/NM (1)       I.       Internacionais/Estrangeiras (3)       Por Target GEDWeb: INFO         Documentos Internos (0)       e-Books ASQ (0)       Internacional da       Internacional da       Internacional da         Diário Oficial do Distrito Federal (161)       Diário Oficial do Distrito Federal       Internacional da       Internacional da       Internacional da | DRMAÇÃO E DOCUMENTAÇÃO - REFERÊNCIAS - ELABORAÇÃO                                              |

| <b>INSTITUTO FEDE</b><br>Espírito Santo                                                                                                | □       □       □       □       □       □       □       □       □       □       □       □       □       □       □       □       □       □       □       □       □       □       □       □       □       □       □       □       □       □       □       □       □       □       □       □       □       □       □       □       □       □       □       □       □       □       □       □       □       □       □       □       □       □       □       □       □       □       □       □       □       □       □       □       □       □       □       □       □       □       □       □       □       □       □       □       □       □       □       □       □       □       □       □       □       □       □       □       □       □       □       □       □       □       □       □       □       □       □       □       □       □       □       □       □       □       □       □       □       □       □       □       □       □       □       □       □       □       □ | um Mobile   Meu Pergamum   Elogios, sugestões, etc.   Sugestões para aquisição   Ajuda                                                    |
|----------------------------------------------------------------------------------------------------|----------------------------------------------------------------------------------------------------|----------------------------------------------------------------------------------------------------|
| Pesquisa Geral                                                                                                    | LOGIN GEDWEB                                                                                                    | Caso não tenha feito login <sup>Selecione outr</sup><br>será solicitado a matrícula e senha<br><sup>Limpar</sup> para visualizar a norma. |
| Palavra   Índice<br>Buscar por: Livre V<br>Registros por página: 20                                                                    | O email é uma forma de lembrá-lo da data de devolução do material, que é<br>uma responsabilidade sua. Portanto, o não envio da mensagem,<br>independentemente do motivo, não o isenta do pagamento de multa.                                                                                                    | ATENÇÃO Ilas<br>A senha é criada na bibloteca e é a<br>mesma utilizada para renovações online<br>Caso não consiga, entre em               |
| Refinar sua busca<br>Normas ABNT NBR/NM (1)<br>Normas<br>Internacionais/Estrangeiras (3)<br>Documentos Internos (0)<br>e-Books ASQ (0) | I.         MORBA<br>BIASLERA         ABNT NER<br>BOSS         Por         Target GEDWeb:         INFORMAÇÃO E D           Código:         NBR6023<br>Comitê:         Código:         NBR6023<br>Comitê:         Código:         NBR6023<br>Comitê:         Documentação           Moreade e response         Forman         Cádigo:         NBR6023<br>Comitê:         INFORMAÇÃO E DOCUMENTAÇÃO<br>Data:         11/2018<br>Atualizado:         Sim                                                                                                    | Contato.bib.nv@ifes.edu.br                                                                                                    |
| Publicações do Diário Oficial da<br>União (200)<br>Diário Oficial do Distrito Federal                                                  |                                                                                                    |                                                                                                    |

| INSTITUTO FEDERAL<br>Espírito Santo                                                                                                    | 😡 » Pergamum Mobile   Meu R                                                              | Pergamum   Elogios, sugestões, etc.   Su | igestões para aquisição   Ajuda | Alto contra  |
|----------------------------------------------------------------------------------------------------|------------------------------------------------------------------------------------------|------------------------------------------|---------------------------------|--------------|
| ANT<br>Para trocar ou<br>acesse "Meu                                                                                                    | EÇÃO !!<br>atualizar sua senha<br>Pergamum" Pesquisar                                    | Limpar                                   | Selecione out                   | ras pesquisa |
| Opções de consulta     Palavra   O Índice Buscar por: Livre   Registros por página: 20                                                                               | Ordenação: Título 🗸                                                                      | Unidade de Informação:<br>Tipo de obra:  | Todas<br>Todas                  |              |
| efinar sua busca 🔣 Resultados "S<br>1.                                                                                                    |                                                                                          | NTAÇÃO - REFERÊNCIAS - ELABORAÇÃO        |                                 |              |
| Vormas ABNT NBR/NM (1)<br>Vormas<br>nternacionais/Estrangeiras (4)<br>Documentos Internos (0)<br>e-Books ASQ (0)<br>Publicações do Diário Oficial da<br>Juião (2000) | Código: NBR6023<br>Comitê: INFORMAÇÃO E DOCUMENTAÇÃO<br>Data: 11/2018<br>Atualizado: Sim |                                          |                                 |              |
| Viário Oficial do Distrito Federal<br>200)<br>Diário Oficial do Estado de Minas<br>3erais (200)<br>Diário Oficial do Estado do Rio de                                |                                                                                          |                                          |                                 |              |

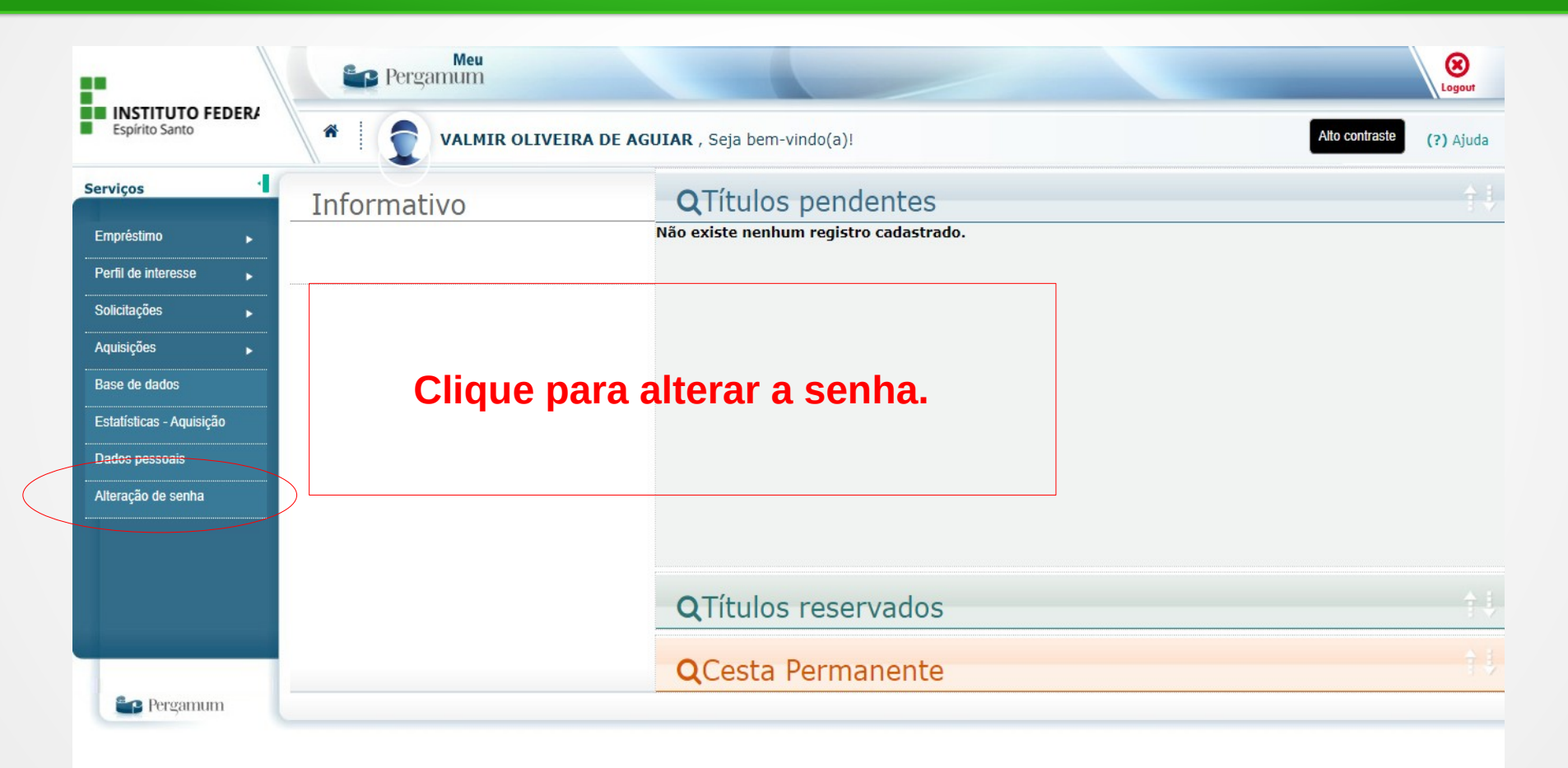